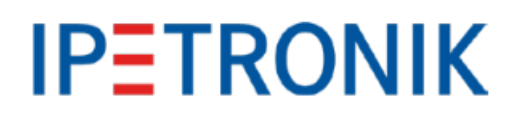

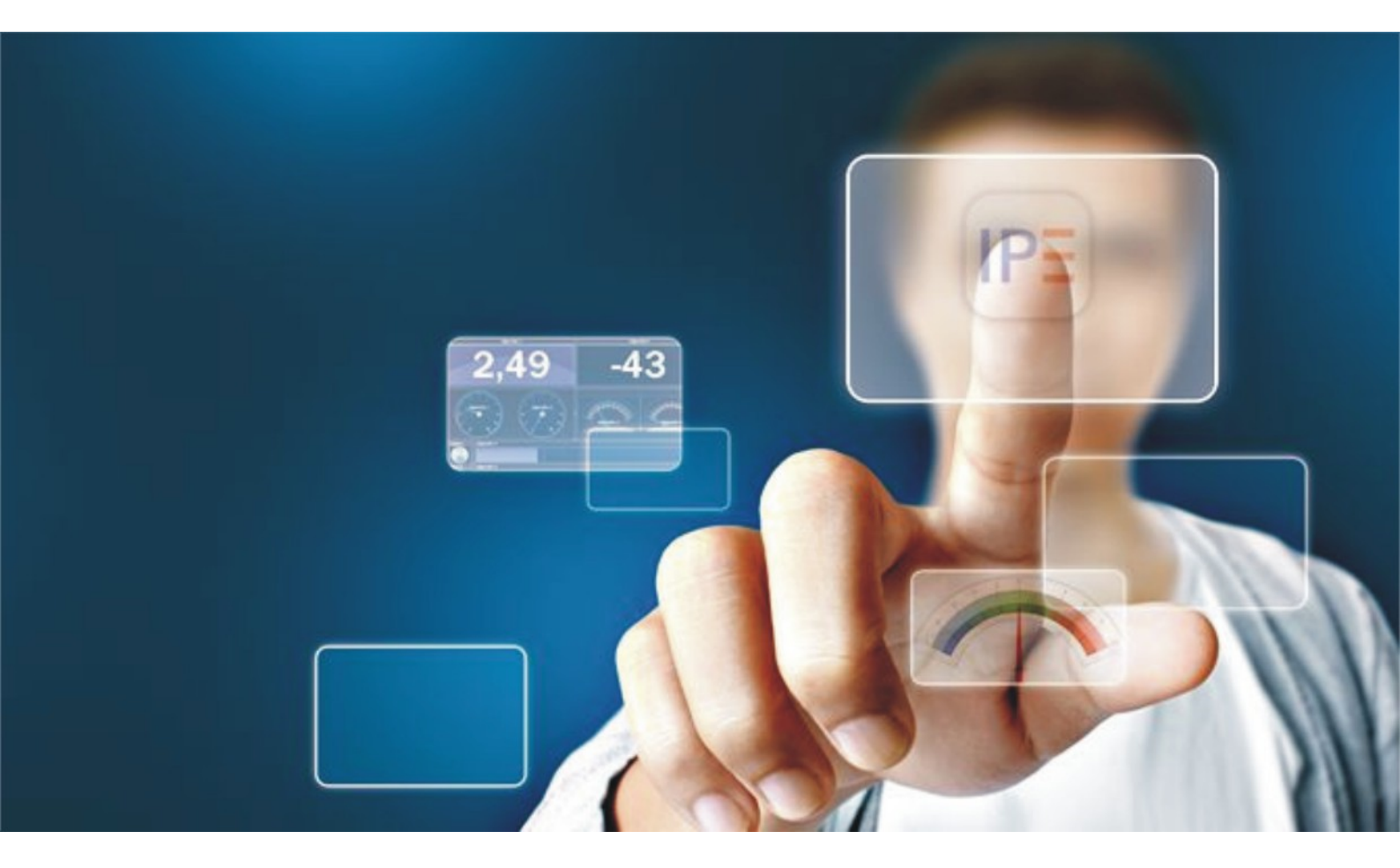

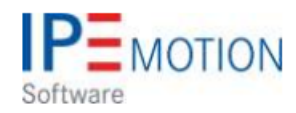

IPEmotion\_PlugIn\_SERIAL\_V01\_01\_00

7. Dezember 2017

| 1 | Important and general information       3         1.1       Important information       3         1.1       Safety and Warning instructions       3         1.2       Terms and conditions       4         1.2.1       Legend of used icons       4         1.2.2       Support       4                                                                                                    |
|---|----------------------------------------------------------------------------------------------------|
| 2 | PlugIn overview       5         2.1       PlugIn description       5         2.2       PlugIn Installation       5         2.3       Content of the download package       5                                                                                                    |
| 3 | PlugIn configuration       6         3.1       Functional architecture       6         3.1.1       Create interface system       6         3.1.2       Configuring COM Port interface parameters       7         3.1.3       Link your device DLL to the Serial System       8         3.2       Creating input and output channels       8         3.2.1       Define channel names and the related Identifier number       9 |
| 4 | Develop your own device DLL       10         4.1       Visual Studio Development template       10                                                                                                    |
| 5 | Examples for device-specific interface DLL       11         5.1       Metrix MX556 Multimeter       11         5.1.1       Channel identifier list for Metrix MX556       11         5.2       Fluke Norma 3000 Power Analyzer       11         5.2.1       Channel identifier list for Fluke Norma 3000       13         5.2.2       Reference configuration for Norma 3000       14                                          |

# 1 Important and general information

# 1.1 Important information

## Please follow these instructions before and during the use and application on any IPETRONIK product!

## 1.1.1 Safety and Warning instructions

Please follow the instructions and information as contained in the user manual!

- 1. The user can **influence an electronic system by applying the IPETRONIK product**. This might cause risk of personal injury or property damages.
- 2. The use and application of the IPETRONIK product is permitted only to qualified professional staff, as well as, only in appropriate manner and in the designated use.
- 3. Before using an IPETRONIK measurement system in the vehicle it has to be verified that no function of the vehicle, which is relevant for secure operation, might be influenced:
  - by the installation of the IPETRONIK measurement system in the vehicle,
  - by an potential malfunction of the IPETRONIK system during the test drive.

In order to avoid possible danger or personal injury and property damages, appropriate actions are to be taken; such actions have to bring the entire system into a secured condition (e.g. by using a system for emergency stop, an emergency operation, monitoring of critical values).

Please check the following points to avoid errors:

- Adaption of sensors to components of the electrical system / electronics, brake system, engine and transmission control, chassis, body.
- Tap of one or several bus systems (CAN, LIN, ETHERNET) including the required electrical connection(s) for data acquisition.
- Communication with the vehicle's control units (ECUs), especially with such of the brake system and/or of the engine and transmission control (power train control system).
- Installation of components for remote data transmission (mobiles, GSM/GPRS modems, WiFi and Bluetooth components).

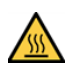

The products can be operated in extended temperature ranges greater  $70 \,^{\circ}\mathrm{C}$  and therefore the operator has to take safety measures to avoid any skin burnings on hot surfaces while touching the products.

- 4. Before directly or indirectly using the data acquired by an IPETRONIK measurement system to calibrate control units, please review the data regarding to plausibility.
- 5. With regard to the application of IPETRONIK products in vehicles during use on public roads the manufacturer and/or registered user of the vehicle has to ensure that all changes/modifications have no influence concerning the license of the vehicle or its license of operation.
- 6. User does agree to the instructions and regulations as mentioned above. In case the user does not agree with the instructions and regulations as mentioned above, he has to notify this expressly and immediately in writing to IPETRONIK before confirming the sales contract.

# 1.2 Terms and conditions

See IPETRONIK website for details: https://www.ipetronik.com/

## 1.2.1 Legend of used icons

| <b>8</b>    | Тір         | This icon indicates a useful tip that facilitates the application of the software. |
|-------------|-------------|------------------------------------------------------------------------------------|
| i           | Information | This icon indicates additional information for a better understan-<br>ding.        |
| $\triangle$ | Attention!  | This icon indicates important information to avoid potential error messages.       |

## 1.2.2 Support

## Headquarter:

## **IPETRONIK GmbH & Co. KG**

Im Rollfeld 28 76532 Baden-Baden, Germany Phone +49 7221 9922 0 Fax +49 7221 9922 100 info@ipetronik.com www.ipetronik.com Limited commercial partnership with its head office in Baden-Baden, registry court HRA No. 201313 IPETRONIK Verwaltungs-GmbH Baden-Baden is an individually liable society, registry court Mannheim HRB No. 202089 CEOs: A. Wocke, C. Buchholz

## Technical support and product information

www.ipetronik.com e-mail: support@ipetronik.com

# 2 PlugIn overview

# 2.1 PlugIn description

The Serial PlugIn is providing a general interface to many serial devices. The hardware specific serial communication functions are integrated to the PlugIn via a serial extension dll. The benefit for the user is that the overall overhead of the PlugIn development is not required. Only the extension .dll is needed to establish a communication to your hardware.

# 2.2 PlugIn Installation

In order to use the PlugIn together with IPEmotion you need to install it. The PlugIn is available for download from the IPETRONIK website: https://www.ipetronik.com/ When you have installed the PlugIn, you need to launch the IPEmotion software. Then you need to access the application menu and open the OPTIONS. In the OPTIONS you can activate the PlugIn as indicated below.

| New   | E.           |    | Recent projects list |                          |                                                                                                    |    |                       |                |                                          |            |  |  |  |
|-------|--------------|----|----------------------|--------------------------|----------------------------------------------------------------------------------------------------|----|-----------------------|----------------|------------------------------------------|------------|--|--|--|
| Oper  | n            |    |                      |                          |                                                                                                    |    |                       |                |                                          |            |  |  |  |
| Save  | e            |    |                      |                          |                                                                                                    | Ac | tivate PlugIn i       | n OPTIO        | NS                                       | [1_        |  |  |  |
| Save  | e as         |    |                      | A IPEmotion options      |                                                                                                    |    |                       |                |                                          |            |  |  |  |
|       |              |    |                      | Frequently used          | Active                                                                                                    |    | Title                 | Version        | Description                              | Manufactur |  |  |  |
| App   | -Export      |    |                      | Basic settings           |                                                                                                    | 3  | WAGO                  | 01.03.01       | WAGO Bus coupler                         | IPETRONIK  |  |  |  |
|       |              |    |                      | Appearance               |                                                                                                    | a  | WAGO PLC              | 01.00.00       | WAGO Controller                          | OSRAM      |  |  |  |
| Runt  | time version |    |                      | View                     |                                                                                                    | £. | Protocols             | 02.00.00       | Protocol acquisition with any CAN hardwa | IPETRONIA  |  |  |  |
| 1000  |              |    |                      | Data manager             |                                                                                                    | 標  | REVIEUS               | 01.01.00       | PROFIBUS connector as master or slave    | IPETROND   |  |  |  |
| Com   | pare         |    |                      | Import                   |                                                                                                    | 5  | HEM QuantumX          | 01.00.00.20    | Universal data acquisition system        | IPETRONIK  |  |  |  |
|       |              |    |                      | Export                   |                                                                                                    | 1  | Guldammer Multichoic  | -p1.01.00.0016 | data acquisition hardware                | Goldammer  |  |  |  |
| Print |              |    |                      | Analysis                 |                                                                                                    | 6  | Serial 🔹              | 01.00.00       | Measurement with serial devices 🛛 🎯      | IPETRONIA  |  |  |  |
| 0.00  | •            |    |                      | Maps                     |                                                                                                    |    | Service               | 01.03.00.33    | Serielle Anbindungen für das Technologie | IPETRONIK  |  |  |  |
| 1     |              |    |                      | Directories              |                                                                                                    |    | technikmedia AVR NET  | 01.01.01.0002  | Anbindung an AVR NET IO BOARD            | technikmed |  |  |  |
| View  | 1            |    |                      | Units                    |                                                                                                    |    | technikmedia Universa | 01.01.12       | Universal Modbus PlugIn                  | Technikme  |  |  |  |
|       |              | 22 |                      | Hotkey                   |                                                                                                    |    | technikmedia ATMEL    | 01.01.01.0002  | Anbindung an ATMEL                       | 3TEM       |  |  |  |
| Adm   | inistration  | •  |                      | User administration      |                                                                                                    | A  | Advantech ADAM        | 01.00.00.0003  | Advantech ADAM                           | IPETROND   |  |  |  |
|       |              |    |                      | IPEdoud                  |                                                                                                    |    |                       |                |                                          |            |  |  |  |
| Opti  | ons          |    | Show/edit general IP | PlugIns<br>User displays |                                                                                                    |    |                       | L L            | Jownload manual                          | Download   |  |  |  |
| Abou  | ut           | _  |                      | User operations          | Plugin settings<br>Specify the plugins to be used.<br>The used plugin version can be changed within the list. If a version number is selected that ends with a '=' character,<br>no automatic undate is un at installing later plugin versions. |    |                       |                |                                          |            |  |  |  |

# 2.3 Content of the download package

Downloading the Serial PlugIn from the IPETRONIK website you will receive the following documents:

- Setup for the Serial PlugIn
- Extension DLL for serial devices Metrix MX556 and source code
- Template for the Visual Studio extension DLL development
- ▶ IPEmotion reference project (.iwf) for Fluke Norma 3000 Power Analyzer

# 3 PlugIn configuration

# 3.1 Functional architecture

The communication of the serial devices is handled through a device-specific .DLL. This .DLL is handling the communication between the PlugIn / IPEmotion and the serial device.

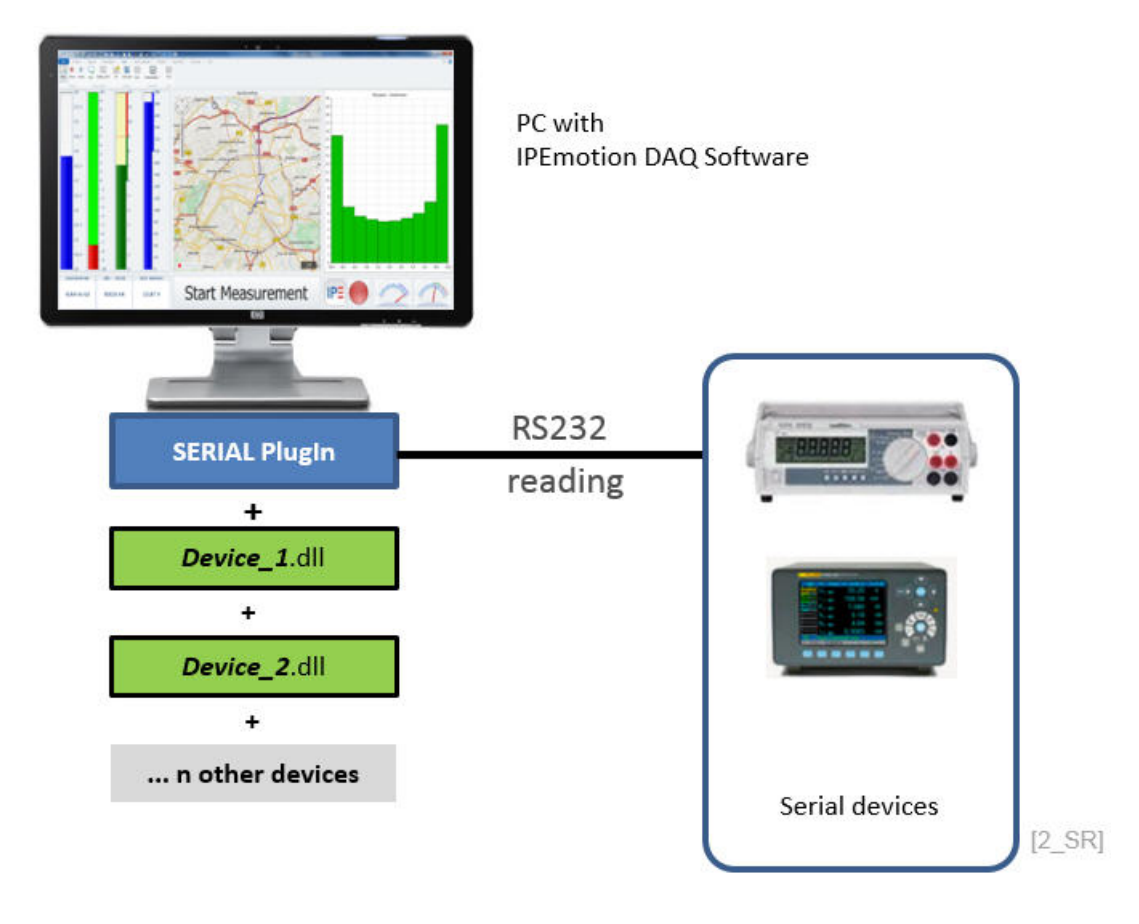

 $\triangle$ 

Attention!

Without this device .DLL it is not possible to read data from the serial device.

## 3.1.1 Create interface system

The Serial PlugIn supports data communication to serial devices. In the first step a SERIAL system is created.

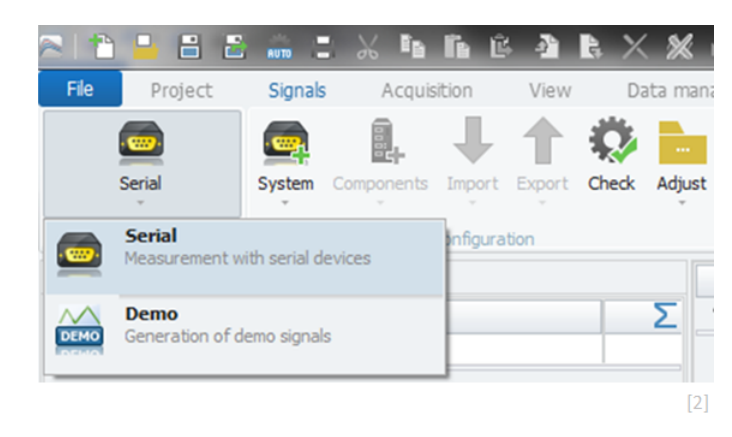

The system with one data channel is automatically created.

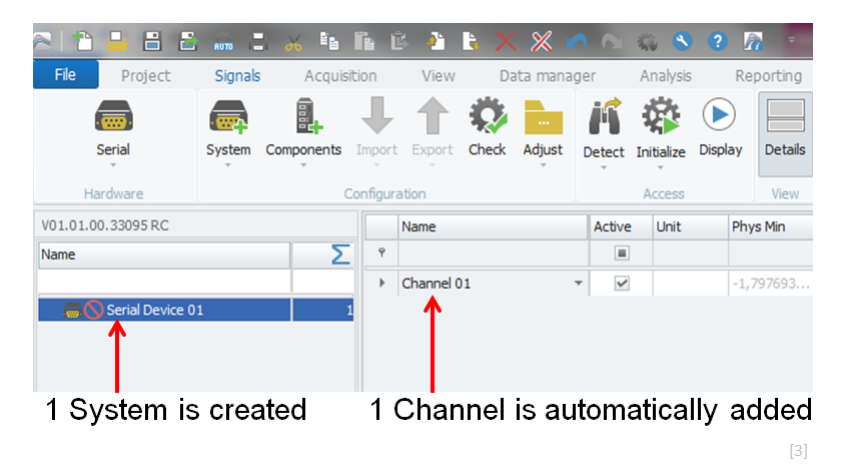

#### 3.1.2 Configuring COM Port interface parameters

After the Serial system is created, the serial communication parameters are configured in the "COM port" tab sheet. The communication settings are taken from the manual of the serial device. The COM port number of the serial interface used by the PC can be found in the "device manager" or under "devices and printers".

| a 👌 🔒 🗄      | B 🙃 B    | XL         | î î         |        | в×       | . %   |      | <b>n</b> 0. | - No - S   | ?                | <u>a</u> - | -     |
|--------------|----------|------------|-------------|--------|----------|-------|------|-------------|------------|------------------|------------|-------|
| File Project | Signals  | Acquisi    | ition       | View   | Da       | ata m | anag | jer         | Analysis   | ; F              | leporting  | Scr   |
| <u></u>      |          |            | ₽           | 1      | <b>Q</b> |       |      | ĥ           |            | $\triangleright$ |            |       |
| Serial       | System ( | Components | Import<br>T | Export | Check    | Adju  | ıst  | Detect      | Initialize | Display          | Details    | CSV   |
| Hardware     |          | c          | Configura   | ition  |          |       |      |             | Access     |                  | View       | Ext A |
| V01.00.00    |          |            |             |        |          |       |      | Name        |            |                  |            | A     |
| Name         |          |            |             |        |          | Σ     | Ŷ    |             |            |                  |            |       |
|              |          |            |             |        |          | _     | 1    | Chanr       | nel 01     |                  |            |       |
|              |          |            |             |        |          |       | G    | ieneral     | Setting    |                  | 4 port     |       |
|              |          |            |             |        |          |       |      |             | Port n     | umber:           | COM-1      | -     |
|              |          |            |             |        |          |       |      |             | Bau        | id rate:         | 9,6 kBd    | Ŧ     |
|              |          |            |             |        |          |       |      |             | Da         | ta bits:         | 8          | Ŧ     |
|              |          |            |             |        |          |       |      |             |            | Parity:          | NONE       | Ŧ     |
|              |          |            |             |        |          |       |      |             | St         | op bits:         | 1          | Ŧ     |
|              |          |            |             |        |          |       |      |             | Flow       | control:         | NONE       | Ŧ     |
|              |          |            |             |        |          |       |      |             |            |                  |            | [4]   |

## 3.1.3 Link your device DLL to the Serial System

Apart from defining your serial interface parameters you need to link the DLL of your device to the Serial system. In the tab sheet Settings you can open the file search dialog and link your DLL to the Serial System.

| A 1      | -              | 8 🏔          | XD       | b    | 14 - 21   | BX            | % 👩       | 01              | 8 S      | 0 78       |          |                 | - Barris   | nari, best, Pe                                                                      | p. Monto a                                        | IPEr                   | notion  | di terret ted                                                                                            |         | -                                                                                                    |                                                   |
|----------|----------------|--------------|----------|------|-----------|---------------|-----------|-----------------|----------|------------|----------|-----------------|------------|-------------------------------------------------------------------------------------|---------------------------------------------------|------------------------|---------|----------------------------------------------------------------------------------------------------|---------|----------------------------------------------------------------------------------------------------|---------------------------------------------------|
| File     | Project        | Signals      | Acquisi  | tion | View      | / Data        | a manage  | er i            | Analysis | Repo       | rting    | Scripting       | Info       |                                                                                     |                                                   |                        |         |                                                                                                    |         |                                                                                                    | ⑦                                                 |
|          | erial          | System Co    |          |      | rt Export | Check         |           | K<br>Netect - I |          | Display D  | etails   |                 | ter        |                                                                                     |                                                   |                        |         |                                                                                                    |         |                                                                                                    |                                                   |
|          | *              | ÷            |          |      |           |               |           | -               |          |            |          |                 |            |                                                                                     |                                                   |                        |         |                                                                                                    |         |                                                                                                    |                                                   |
| He       | rdware         |              |          |      | uration   |               |           |                 |          |            |          | Ext Applica     | ition      | 1                                                                                   |                                                   |                        |         |                                                                                                    |         |                                                                                                    |                                                   |
| V01.01.0 | 0.33095 RC     |              | 5        |      | Name      |               |           | Active          | Unit     | Phys N     | lin      | Phys Max        | Sensor Min | Sensor Max                                                                          | Sampling rate                                     |                        |         |                                                                                                    |         |                                                                                                    |                                                   |
| Name     |                |              | 2        |      | Channel   | 01            |           | -               |          |            |          |                 | .1 7976931 | 1 2926931                                                                           | 1.Hz                                              |                        |         |                                                                                                    |         |                                                                                                    |                                                   |
|          | Senal Device 6 | 32           |          |      |           |               |           |                 |          |            |          |                 |            | Offmen<br>Organisieren<br>Favoriten<br>Desktop<br>Zuletz E<br>Dropbov<br>Bibliothek | < Offentliche Dol<br>Neuer Ordn<br>ads<br>resucht | rumente > IPETRo<br>er |         | PEmotion > Custom Name PETRONIK-Logger Map Pictures Serial_Extension DLL UserOperation NormaAcquisitionE | • • • 4 | Custom durchsu<br>Custom durchsu<br>25.09.2013 11:00<br>12.12.2013 15:06<br>22.09.2013 14:43<br>03.12.2013 06:58<br>15:08.2013 13:53<br>15:08.2013 15:04 | chen p<br>S I I I I I I I I I I I I I I I I I I I |
|          |                |              |          | Ľ    | Ex        | tension libra | ry: C:\Us | ers\Publ        | c\Docume | nts\JPETRO | NIK\(IPE | imotion \Custon |            | Computer                                                                            | s7_OS (C:)<br>A (\\IPESERVER2) (                  | <i>h</i> :)            |         | OPTRIS.dll                                                                                               |         | 25.11.2013 16:31                                                                                                    | Anwendungserw                                     |
|          |                |              |          |      |           |               |           |                 |          |            |          |                 |            | CONTRACTOR                                                                          | Datainamer                                        | Marray Association     |         | rian 2012 12 02 dll                                                                                      | -       | Extension library (                                                                                                    | (1. DID                                           |
|          |                |              |          |      |           |               |           |                 |          |            |          |                 |            |                                                                                     | Datemarne.                                        | Norma.Acquisitio       | n.exten | sion_2013_12_02.dil                                                                                      |         | Extension notary (                                                                                                    |                                                   |
|          |                |              |          |      |           |               |           |                 |          |            |          |                 |            |                                                                                     |                                                   |                        |         |                                                                                                    |         | Offnen 🔽                                                                                                    | Abbrechen                                         |
|          |                |              |          |      |           |               |           |                 |          |            |          |                 | 6          |                                                                                     |                                                   |                        | -       |                                                                                                    |         |                                                                                                    |                                                   |
| Symbol   | Time           |              |          | pe   |           | Source        |           |                 | Message  |            |          |                 |            |                                                                                     |                                                   |                        |         |                                                                                                    |         |                                                                                                    |                                                   |
|          |                |              |          |      |           |               |           |                 |          |            |          |                 |            |                                                                                     |                                                   |                        |         |                                                                                                    |         |                                                                                                    |                                                   |
| $\odot$  | 13.12.201      | 3 11:03:0    | 4,328 EF | RRO  | R         | Serial        | Device    | 01              | The ex   | ctension   | ibrary   | has not b       | een speci  | fed.                                                                                | _                                                 | _                      |         |                                                                                                    |         |                                                                                                    |                                                   |
| 0        | 13 12 201      | 3 11-02-3    | 1.065    | 280  | 8         | Sorial        | Device    | 01              | The ex   | tension    | hrany    | has not h       | een sneril | Sed                                                                                 |                                                   |                        |         |                                                                                                    |         |                                                                                                    | •                                                 |
| R Mess   | ages im Sta    | itus hii Sto | nng m    | λάφυ |           | _             |           |                 |          |            |          |                 |            |                                                                                     |                                                   |                        |         |                                                                                                    |         |                                                                                                    |                                                   |

An Error message is informing users when the DLL is not linked.

#### [5]

# 3.2 Creating input and output channels

In order to read the data from the device you need to define your measurement channels. The PlugIn supports also output channels to write data to the Serial device.

| 1 | N 🖹 🔒 🗄 🖻          | AUTO C     | X 4         | lie t         | 2 🍋               | ЪX         | × 1        | 0.04     | Ki 🕓                   | ? 🛿              | 7       |             |            |            | ge presente   |
|---|--------------------|------------|-------------|---------------|-------------------|------------|------------|----------|------------------------|------------------|---------|-------------|------------|------------|---------------|
| ſ | File Project       | Signals    | Acquis      | sition        | View Data manag   |            |            | ger .    | ger Analysis Reporting |                  |         | Scripting   | g Info     |            |               |
|   |                    |            |             | ↓             |                   | Ø          |            | iŝ       | Ŷ                      | $\triangleright$ |         |             |            |            |               |
|   | Serial             | System     | Components  | Import        | Export            | Check      | Adjust     | Detect I | nitialize              | Display          | Details | CSV-Impo    | rter       |            |               |
|   | Hardware           |            |             | Configur      | ation             |            |            |          | Access                 |                  | View    | Ext Applici | ation      |            |               |
|   | V01.01.00.33095 RC |            |             |               | Name              |            |            | Active   | Unit                   | Phy              | /s Min  | Phys Max    | Sensor Min | Sensor Max | Sampling rate |
|   | Name               |            | Σ           | ٩             |                   |            |            |          |                        |                  |         |             |            |            |               |
|   |                    |            |             |               | Channel 01        |            |            | ~        |                        | -1,              | 797693  | 1,7976931   | -1,7976931 | 1,7976931  | 1 Hz          |
| Ш | 👼 Serial Device 0  | 1          |             | 3             | Channel 02        |            |            | ~        |                        | -1,              | 797693  | 1,7976931   | -1,7976931 | 1,7976931  | 1 Hz          |
|   |                    | <b>E</b> + | Components  | • •           | $\Lambda \Lambda$ | Channel    |            | 2        |                        |                  |         |             | -1,7976931 | 1,7976931  |               |
| I |                    | f          | Change into | $\rightarrow$ | ′ V               | Cristine C |            |          |                        |                  |         |             |            |            |               |
| I |                    | B-         | Extras      | ►             | $\wedge$          | Output     |            |          |                        |                  |         |             |            |            |               |
|   |                    | - +        | Import      | ÷             |                   |            |            | _        |                        |                  |         |             |            |            |               |
|   | 1 Export           |            |             | ÷             | <b>S</b>          | Multiple : | selection. |          |                        |                  |         |             |            |            |               |
|   | Suse as default    |            |             |               |                   | el: In     | put c      | han      | nel t                  | o re             | ad dat  | а           |            |            |               |
|   |                    | X          | Cut Ct      | trl+X         |                   |            |            |          | - 1 4 A                |                  |         | متعمل ماد   |            |            |               |
|   |                    | Ep         | Copy Ct     | rl+C          | Ou                | tput       | : 0        | hanne    | ei to                  | writ             | e/s     | end da      |            | he syst    | em            |

[6]

### 3.2.1 Define channel names and the related Identifier number

After creating your measurement channels you need to specify the channel names and the Identifier numbers. The easiest way to see all the Identifier numbers is to open the column chooser and link the Identifier column to you channel grid.

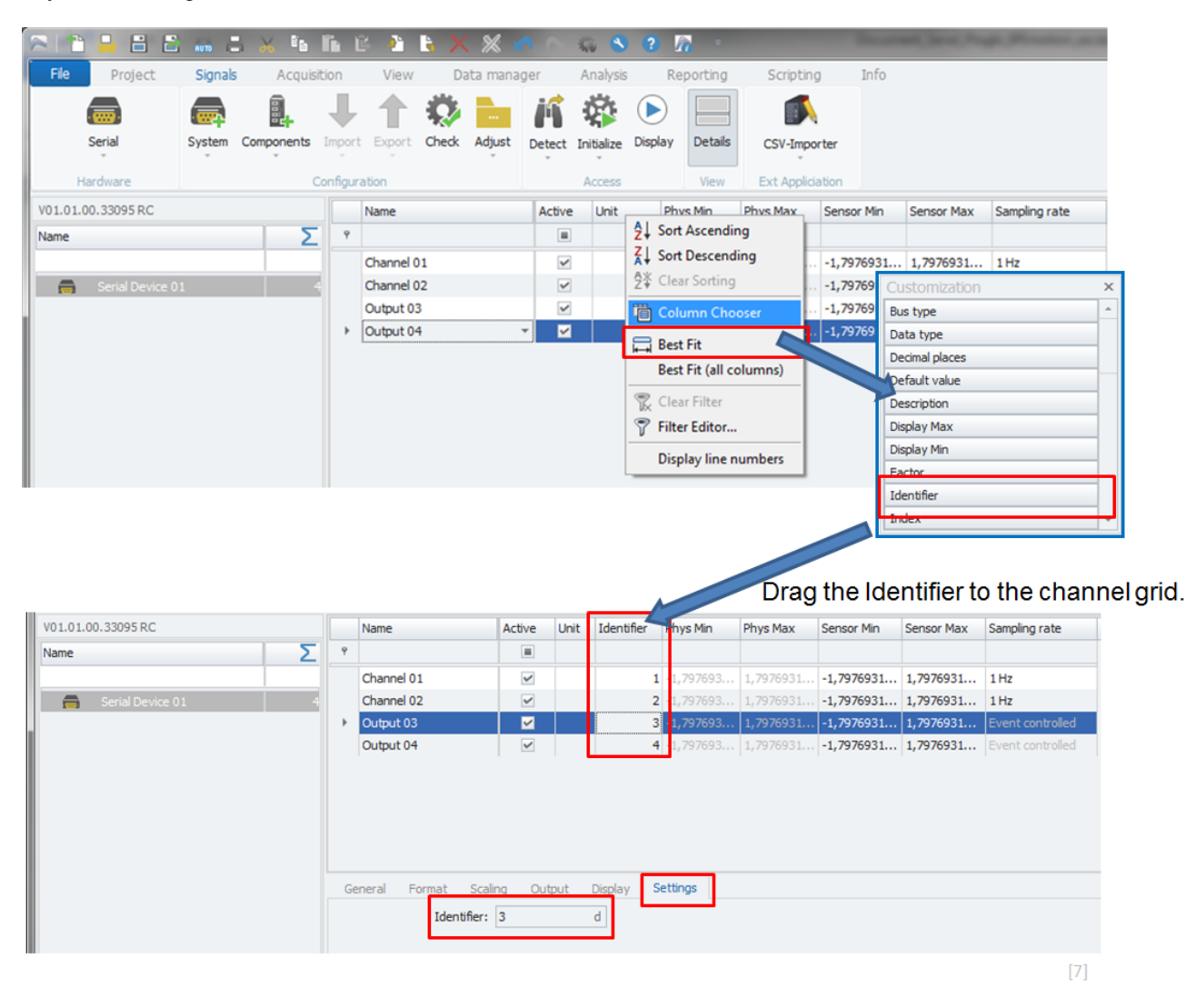

The Identify Number is also indicated on channel level in the tab sheet Settings. The measurement channel name, identifier number and the device DLL are interrelated.

In the device specific DLL the programmer defines on which Identifier number ("**PacketIdentifier**") which measurement value is displayed in IPEmotion.

# 4 Develop your own device DLL

# 4.1 Visual Studio Development template

In order to develop this device-specific DLL, a visual studio development template is provided by IPETRONIK. In this template, the programming for the interface commands is integrated so that the DLL is working together with the PlugIn. Help information for the interface programming is directly included in the visual studio template file.

| 🔀 Visual Studio                                                                  |          |                                                                                                    |
|----------------------------------------------------------------------------------|----------|----------------------------------------------------------------------------------------------------|
| Header files + C++ Code for interface commands                                   | ]        |                                                                                                    |
| <pre>provide region copyright 2812 IPTIMULE Genes 1 0.000 for in parts, in</pre> | <image/> | Scropting 1<br>Scropting 1<br>Scrop |

When programming the extension DLL, it is important that every value which should be available for data transfer to IPEmotion has its **unique identifier number** ("**PacketIdentifier**"). This identifier number is specifying which value of the serial device will be shown on this channel in IPEmotion.

The following screenshot shows a section from the C++ programming where the "PacketIdentifier" is highlighted.

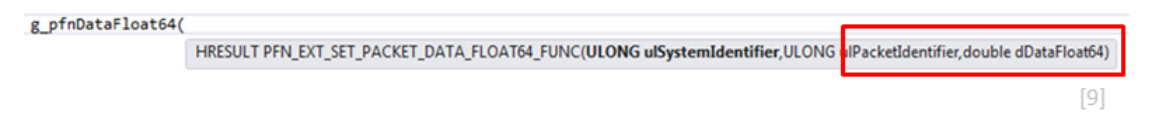

The identifier is the key to specify which value of the serial device is displayed on which channel in IPEmotion. When channels are created, they must include information about the Identifier number in the tab sheet settings. The DLL developer should create a list which is relating identifier numbers to the transmitted values. See for example chapter 4.2 for the Norma 3000 power analyzer.

i

Information

IPETRONIK provides support for the DLL development. Furthermore, IPETRONIK develops the DLL for you on request.

# 5 Examples for device-specific interface DLL

# 5.1 Metrix MX556 Multimeter

For the Metrix MX556 device, an acquisition DLL was developed. In order to read data from this device into IPEmotion, the device-specific DLL needs to be linked to the PlugIn.

Select Serial Device 01 and select Metrix\_MX556.dll in the Settings Tab sheet.

| 2 🗎 🔒 🖴 🗟    | â 8      | XB         | Ê                           | Ē.          | 28                     | X %                    | <b>6</b> 0.       | S. 8          | ? /     | 0         | -          | _          | Second Second    | 1000       |
|--------------|----------|------------|-----------------------------|-------------|------------------------|------------------------|-------------------|---------------|---------|-----------|------------|------------|------------------|------------|
| File Project | Signals  | Acquis     | uisition View Data manager  |             |                        |                        |                   | Analysis      | Re      | porting   | Scri       | pting      | Info             |            |
|              |          |            | -                           | 4           | ► ⊀                    | 3                      |                   | 滋 🕟 📃         |         |           |            |            |                  |            |
| Serial       | System ( | Components | Imp                         | ort Exp     | port Ch                | eck Adjust             | Detect            | Initialize    | Display | Details   | CSV-       | Importer   |                  |            |
| Hardware     |          | (          | Config                      | uration     |                        |                        |                   | Access        |         | View      | Ext A      | pplication |                  |            |
| V01.00.00    |          |            |                             | Name        |                        |                        |                   | Active        | Unit    | Phys      | Min        | Phys Max   | Sensor Min       | Sensor Max |
| Name         |          | Σ          | ٩                           |             |                        |                        |                   |               |         |           |            |            |                  |            |
|              |          |            | •                           | Channel     | 01                     |                        |                   | ~             |         | -1,79     | 7693       | 1,7976931. | -1,7976931       | 1,7976931  |
|              |          |            | Ger                         | neral<br>Ex | Settings<br>xtension l | COM por<br>brary: C:\U | t<br>Isers\Public | \Documents    | VIPETRO | NIK\IPEmo | tion \Cust | om         |                  |            |
|              |          |            |                             | Per Öf      | fnen                   |                        |                   |               |         |           |            |            |                  | ×          |
|              |          |            |                             | 0           | 9-[                    | 📙 🕊 Custo              | om ► Ser          | ial_Extensi   | on DLL  |           | •          | Serial     | _Extension DLL ( | durchsuc 🔎 |
|              |          |            | Organisieren 🔻 Neuer Ordner |             |                        |                        |                   |               |         |           |            |            |                  |            |
|              |          |            |                             | *           | Favorit                | en                     |                   | Name          |         | b î       |            | -          | Änderungsdat     | ur         |
|              |          |            |                             | 1           | Deskt                  | ор                     |                   | Fluke_I       | Norma_3 | 000dll    |            |            | 26.06.2013 13:3  | 2          |
| Messanes     |          |            |                             |             | 👃 Dowr                 | loads                  |                   | \delta Metrix | MX556.0 | dll       |            |            | 25.10.2012 11:2  | 4          |
|              |          |            |                             |             |                        |                        |                   |               |         |           |            |            |                  | [10]       |

The user can store the DLL in any directory. The PlugIn is searching the default directory on WIN 7 OS: C:\Users\Public\Documents\IPETRONIK\IPEmotion\Custom\

To start the data transfer from the METRIX device, the device button <RS232>must be pressed after start in order to activate serial communication of the device.

To get live data in IPEmotion, the data display needs to be activated.

## 5.1.1 Channel identifier list for Metrix MX556

The reading in IPEmotion is the value you can see on the digital display of the instrument. The measurement unit defined on the device side A, V, Ohm etc...needs to be manually defined also in IPEmotion. The measurement unit cannot be automatically transferred of the serial interface.

| Identifier Number | Function for Metrix MX556 Multimeter |
|-------------------|--------------------------------------|
| 1                 | Display channel of the device        |

# 5.2 Fluke Norma 3000 Power Analyzer

For the Fluke Norma 3000 device, an acquisition DLL was developed. In order to read data from this device into IPEmotion, the device-specific DLL needs to be included in the PlugIn.

Select Serial Device 01 and select and link the Fluke\_Norma\_3000.DLL in the Settings Tab sheet.

The user can store the DLL in any directory. On WIN 7 OS, the PlugIn is searching the default directory for the DLL: C:\Users\Public\Documents\IPETRONIK\IPEmotion\Custom\

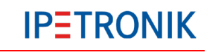

| a 📩 📙 🗄 🖻    |               |              | ÷ 👌                        | <b>b</b> X %     | 0         | - 40 S       | ? ն          |                |               |  |  |  |
|--------------|---------------|--------------|----------------------------|------------------|-----------|--------------|--------------|----------------|---------------|--|--|--|
| File Project | Signals A     | Acquisition  | View                       | Data ma          | inager    | Analysis     | Repo         | rting Scr      | ipting In     |  |  |  |
| Serial       | System Compor | hents Import | Export                     | Check Adju       | at Detec  | t Initialize | Display D    | etails CSV     | Importer      |  |  |  |
| Hardware     |               | Configura    | ition                      |                  |           | Access       |              | View Ext A     | pplication    |  |  |  |
| V01.00.00    |               |              | Name                       |                  | Active    | Unit         | Phys Min     | Phys Max       | Sensor Min    |  |  |  |
| Name         |               | Σ            | 2                          |                  |           |              |              |                |               |  |  |  |
|              |               | )            | Chann                      | el 01            | ~         |              | -1,797693    | . 1,7976931    | -1,7976931    |  |  |  |
|              |               |              | General                    | Settings         | COM port  |              |              |                |               |  |  |  |
|              |               |              | ł                          | Extension librar | /: C:\Use | rs\Public\Do | cuments\IPET | RONIK\IPEmotic | n (Custor ··· |  |  |  |
|              |               |              | Ö                          | ffnen            |           |              |              |                |               |  |  |  |
|              |               |              | Serial_Extension DLL • • 5 |                  |           |              |              |                |               |  |  |  |
|              |               |              | Or                         | ganisieren 🔻     | Neue      | r Ordner     |              |                |               |  |  |  |
|              |               |              |                            | Favoriten        |           | Nam          | e            |                |               |  |  |  |
|              |               |              |                            | 📃 Desktop        |           | 🔊 F          | luke_Norma   | _3000dll       |               |  |  |  |
|              |               |              |                            |                  |           |              |              |                | [11]          |  |  |  |

This DLL is supporting 37 different functions which are listed below. If more functions are required, the DLL needs to be updated. Each function has a unique identifier.

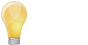

Tip

To read the "Voltage Crest Factor L1", a channel needs to be created with identifier "7".

| 2 11 🗕 🗄 🖺 🛲 🖴       |      | ha li     | Ē        | -         | Ę.    | × ×      |                     | <u> </u>   | ?      | h         |         |
|----------------------|------|-----------|----------|-----------|-------|----------|---------------------|------------|--------|-----------|---------|
| File Project Signals | A    | cquisitio | n        | View      |       | Data man | ager                | Analysis   |        | Reporting |         |
|                      |      | + -       | Ļ        | 1         | Q     |          | iń                  |            |        | )         |         |
| Serial System Co     | mpon | ents In   | port     | Export    | Chec  | k Adjust | Detect              | Initialize | Displa | ay        | Details |
| Hardware             |      | Con       | figurat  | tion      |       |          |                     | Access     |        |           | View    |
| V01.00.00            |      | Name      |          |           |       | Descript | tion                |            |        | Inde      | x A     |
| Name <b>S</b>        | ٩    |           |          |           |       |          |                     |            |        |           |         |
|                      |      | Spannu    | ng L 1 P | RMS       |       | True RM  | True RMS Voltage L1 |            |        |           |         |
| 🚍 Fluke Norma 01 37  |      | Spannu    | ng L2 P  | RMS       |       | True RM  | True RMS Voltage L2 |            |        |           |         |
|                      |      | Spannu    | ng L3 P  | RMS       |       | True RM  | True RMS Voltage L3 |            |        |           |         |
|                      |      | Spannu    | ng L1 M  | Mittelwer | rt    | Mean va  | alue of Vol         | tage L1    |        | 4         |         |
|                      |      | Spannu    | ng L2 I  | Mittelwer | rt    | Mean va  | alue of Vol         | tage L2    |        | 5         |         |
|                      |      | Spannu    | ng L3 M  | Mittelwer | rt    | Mean va  | alue of Vol         | tage L3    |        | 6         |         |
|                      | a.   | Spannu    | ng L1 (  | Crest-Fa  | ktor  | Voltage  | Crest Fac           | tor L1     |        | 7         |         |
|                      |      | Spannu    | ng L2 (  | Crest-Fa  | ktor  | Voltage  | Crest Fac           | tor L2     |        | 8         |         |
|                      | Ge   | eneral    | Form     | at Sc     | aling | Display  | Settings            |            |        |           |         |
|                      |      |           | 1        | dentifier | : 7   |          | d                   |            |        |           |         |
|                      |      |           |          |           |       |          |                     |            |        |           |         |

## 5.2.1 Channel identifier list for Fluke Norma 3000

| Identifier Number | Function for Fluke Norma 3000 Power Analyzer |
|-------------------|----------------------------------------------|
| 1                 | True RMS Voltage L1                          |
| 2                 | True RMS Voltage L2                          |
| 3                 | True RMS Voltage L3                          |
| 4                 | Mean value of Voltage L1                     |
| 5                 | Mean value of Voltage L2                     |
| 6                 | Mean value of Voltage L3                     |
| 7                 | Voltage Crest Factor L1                      |
| 8                 | Voltage Crest Factor L2                      |
| 9                 | Voltage Crest Factor L3                      |
| 10                | Voltage THD L1                               |
| 11                | Voltage THD L2                               |
| 12                | Voltage THD L3                               |
| 13                | True RMS Current L1                          |
| 14                | True RMS Current L2                          |
| 15                | True RMS Current L3                          |
| 16                | Mean value of Current L1                     |
| 17                | Mean value of Current L2                     |
| 18                | Mean value of Current L3                     |
| 19                | Current Crest Factor L1                      |
| 20                | Current Crest Factor L2                      |
| 21                | Current Crest Factor L3                      |
| 22                | Current THD L1                               |
| 23                | Current THD L2                               |
| 24                | Current THD L3                               |
| 25                | Active Power L1                              |
| 26                | Active Power L2                              |
| 27                | Active Power L3                              |
| 28                | Apparent Power L1                            |
| 29                | Apparent Power L2                            |
| 30                | Apparent Power L3                            |
| 31                | Reactive Power L1                            |
| 32                | Reactive Power L2                            |
| 33                | Reactive Power L3                            |
| 34                | Power Factor L1                              |
| 35                | Power Factor L2                              |
| 36                | Power Factor L3                              |
| 37                | SYNC frequency                               |

## 5.2.2 Reference configuration for Norma 3000

The following screenshot is taken from a reference project where 37 channels were created to display data from each function.

| s 🖹 🔒 🗄 🛎 🛲 🎩        | Ж | 46848×                      | ( 🗶 🖍 🗠 🙁 🙁 🕐                | 16 - 1      |        | _           |
|----------------------|---|-----------------------------|------------------------------|-------------|--------|-------------|
| File Project Signals | A | cquisition View Da          | ata manager Analysis         | Reporting   | Sc     | ripting     |
| Serial System C      |   | ents Import Export Check    | Adust Datact Initializa Dist | lav Details |        | -Importer   |
|                      | ÷ | y y                         | · · · · ·                    |             |        | angeor con  |
| Hardware             |   | Configuration               | Access                       | View        | Ext    | Application |
| V01.00.00            |   | Name                        | Description                  | Index 🔺     | Active | Unit        |
| Name S               | Ŷ |                             |                              |             |        |             |
|                      | • | Spannung L1 RMS             | True RMS Voltage L1          |             |        |             |
| Fluke Norma 01 37    |   | Spannung L2 RMS             | True RMS Voltage L2          | 2           |        | v           |
|                      |   | Spannung L3 RMS             | True RMS Voltage L3          | 3           |        | v           |
|                      |   | Spannung L1 Mittelwert      | Mean value of Voltage L1     | 4           |        | v           |
|                      |   | Spannung L2 Mittelwert      | Mean value of Voltage L2     | 5           |        | v           |
|                      |   | Spannung L3 Mittelwert      | Mean value of Voltage L3     | 6           |        | v           |
|                      |   | Spannung L1 Crest-Faktor    | Voltage Crest Factor L1      | 7           |        | v           |
|                      |   | Spannung L2 Crest-Faktor    | Voltage Crest Factor L2      | 8           | ~      | V           |
|                      |   | Spannung L3 Crest-Faktor    | Voltage Crest Factor L3      | 9           |        | v           |
|                      |   | Spannung L1 THD             | Voltage THD L1               | 10          |        | v           |
|                      |   | Spannung L2 THD             | Voltage THD L2               | 11          |        | v           |
|                      |   | Spannung L3 THD             | Voltage THD L3               | 12          |        | v           |
|                      |   | Strom L1                    | True RMS Current L1          | 13          |        | A           |
|                      |   | Strom L2                    | True RMS Current L2          | 14          |        | A           |
|                      |   | Strom L3                    | True RMS Current L3          | 15          |        | A           |
|                      |   | Strom L1 Mittelwert         | Mean value of Current L1     | 16          |        | A           |
|                      |   | Strom L2 Mittelwert         | Mean value of Current L2     | 17          |        | A           |
|                      |   | Strom L3 Mittelwert         | Mean value of Current L3     | 18          |        | A           |
|                      |   | Strom L1 Crest-Faktor       | Current Crest Factor L1      | 19          |        | v           |
|                      |   | Strom L2 Crest-Faktor       | Current Crest Factor L2      | 20          |        | v           |
|                      |   | Strom L3 Crest-Faktor       | Current Crest Factor L3      | 21          |        | v           |
|                      |   | Strom L1 THD                | Current THD L1               | 22          |        | A           |
|                      |   | Strom L2 THD                | Current THD L2               | 23          |        | A           |
|                      |   | Strom L3 THD                | Current THD L3               | 24          |        | A           |
|                      |   | Leistung L1                 | Active Power L1              | 25          |        | w           |
|                      |   | Leistung L2                 | Active Power L2              | 26          | ~      | W           |
|                      |   | Leistung L3                 | Active Power L3              | 27          |        | w           |
|                      |   | Scheinleistung L1           | Apparent Power L1            | 28          |        | VA          |
|                      |   | Scheinleistung L2           | Apparent Power L2            | 29          |        | VA          |
|                      |   | Scheinleistung L3           | Apparent Power L3            |             |        | VA          |
|                      |   | Blindleistung L1            | Reactive Power L1            | 31          | ~      | VA          |
|                      |   | Bindleistung L2             | Reactive Power L2            | 32          |        | VA          |
|                      |   | Bindleistung L3             | Reactive Power L3            | 33          |        | VA          |
|                      |   | Leistung L1 Faktor          | Power Factor L1              | 34          |        |             |
|                      |   | Leistung L2 Faktor          | Power Factor L2              | 35          |        |             |
|                      |   | Leistung L3 Faktor          | Power Factor L3              |             |        |             |
|                      | G | eneral Settings COM port    |                              |             |        |             |
|                      |   | Active:                     |                              |             |        |             |
|                      |   | Name: Eluka Norma O         | 1                            |             |        |             |
|                      |   | Ivanie: Pluke Norma UI      |                              |             |        |             |
|                      |   | Description: Fluke Norma 01 |                              |             |        |             |
|                      |   | Reference: Fluke Norma 0    | 1                            |             |        |             |
|                      |   | Sampling rate:              | 1 Hz                         |             |        |             |
|                      |   |                             |                              |             |        |             |

[13]

## Author: FOT